# F2A16 Modemler için Pratik Kullanım Kılavuzu

# 1. F2A16 LTE Modem ile Sms Alarm

## 1.1 F2A16 LTE Modem Ayarları Nasıl Yapılır ?

- 1. Cihaz enerjisizken anten ve SIM kart takılır.
- Cihazın ara yüzünden konfigürasyon ayarlarının yapılabilmesi için, RS232–USB kablo ile cihazın PC'ye bağlantısı sağlanır. F2A16 terminal blok ara yüzü ile RS232 kablo arasındaki bağlantısı ise "Şekil 1.Bağlantı Şeması" şekildeki gibidir.
- Fiziksel bağlantı sağlandıktan sonra "F2x16 Configure Tool " programını açıyoruz. "Serial Params" menüsünde bulunan "COM" sekmesinde cihazın bağlı olduğu com port seçiniz ve "OPEN" butonuna tıklayınız.
- 4. Arayüz ekranında görüldüğü gibi konfigürasyon ayarlarının yapıldığı bir ekran karşımıza gelecek ve "IP Modem Setting" sekmesine girerek "WorkMode" bölümüne "PROT" olarak seçmemiz SMS ile alarm için yeterlidir. Ayrıca uygulamanıza göre Baudrate, databit, parity, stopbit vb. Konfigürasyon ayarlarını da yaptıktan sonra "Save" butonuna tıklıyoruz. Ayarlarımızı kaydettikten sonra sağ alt köşede "LoadParam" butonuna tıklıyoruz ve daha sonra cihazın enerjisini kesip tekrardan veriyoruz.

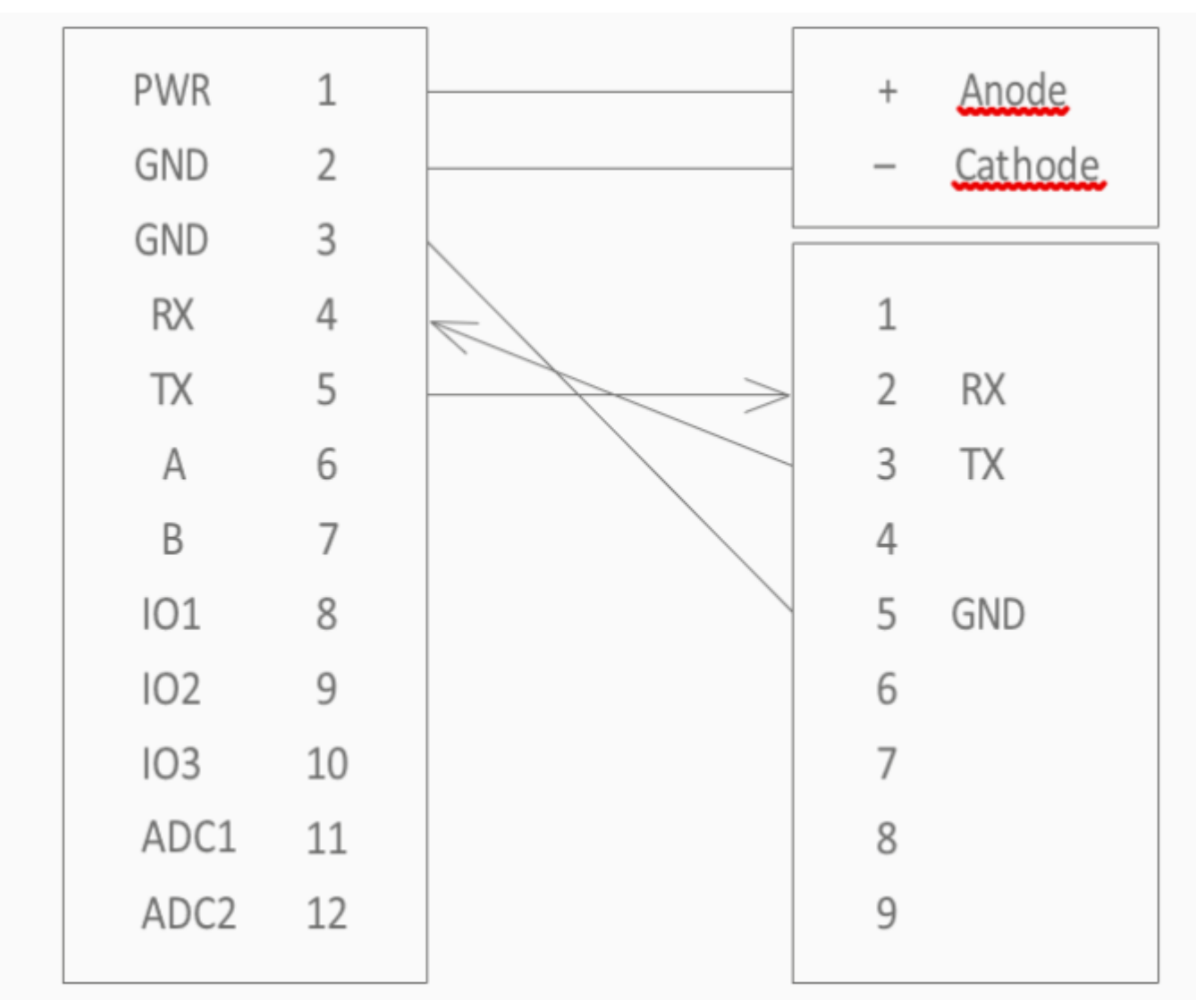

Şekil 1. Bağlantı Şeması

| F2x16ConfigureTool V1.9.7                | -                                                | X  |
|------------------------------------------|--------------------------------------------------|----|
| Serial F                                 | Help                                             |    |
| Com COM9   BaudRa115200  Check 8N1  Open | Help file does not exist!                        |    |
| Other                                    |                                                  |    |
| Languaç English 💌 Clear                  |                                                  |    |
| Log information                          |                                                  |    |
|                                          |                                                  |    |
|                                          | Login Quit Save LoadParam Restore Backup         |    |
|                                          | Status: LooOff Xiamen Four-Faith 2021/03/26 V1.9 | .7 |

#### Şekil 2. Arayüz

| F2x16ConfigureTool V1.9.7                       |                                                                                            | - )     |
|-------------------------------------------------|--------------------------------------------------------------------------------------------|---------|
| Serial F                                        | Configure                                                                                  |         |
| Com COM9 BaudRa 115200                          | Work Mode Data Center Serial Port VO Dial Global Param Device V +                          | ->      |
| Check 8N1 Close                                 | Protocol Setting       Work Mode       PROT       Device ID       00000001       Phone No. |         |
| Other                                           | Character Escapes Yes 💌                                                                    |         |
| Languaç English  Clear Clear                    | Trigger Setting<br>Trigger Type AUTO                                                       |         |
| OK save success send outAT+PRDLWT=30            | Debug Level 1   Debug Port COM1                                                            |         |
| OK<br>save success<br>send outAt+PROMODE=PROT   | Other<br>Clear Serial Buffer close                                                         |         |
| OK<br>save success<br>send outAT+DNSSV2=8.8.8.8 |                                                                                            |         |
| OK<br>save success<br>send outAT+PAUTH=AUTO     |                                                                                            |         |
| OK<br>save success<br>send outAT+NETMODE=0      |                                                                                            |         |
| OK save success                                 | Login Quit Save LoadParam Restore Bac                                                      | kup     |
|                                                 | Status: Login Xiamen Four-Faith 2021/03/2                                                  | 6 V1.9. |

Şekil 3. WorkMode Ayarları

| F2x16ConfigureTool V1.9.7                                                                                         |                                                                                                    |  |  |  |  |
|----------------------------------------------------------------------------------------------------|----------------------------------------------------------------------------------------------------|--|--|--|--|
| Serial F                                                                                                    | Configure                                                                                                    |  |  |  |  |
| Com COM9 SaudRa 115200                                                                                            | Work Mode Data Center Serial Port 1/0 Dial Global Param Device № ← →                                                                                                    |  |  |  |  |
| Check 8N1 Close                                                                                                   | I/01:     Input <ul> <li>Protocol</li> <li>Custom</li> <li>Custom</li> <li>Phone No</li> <li>905412095104</li> <li>905412095104</li> <li>9054120</li></ul> |  |  |  |  |
| Other                                                                                                    | Report Type IO Trigger                                                                                                    |  |  |  |  |
| Languaç English   Clear                                                                                           | High Level IO1 HIGH Low Level IO1 LOW                                                                                                    |  |  |  |  |
| Log information                                                                                                   | 102                                                                                                    |  |  |  |  |
| OK<br>save success<br>send outAT+PRDLWT=30<br>OK<br>save success<br>send outAt+PROMODE=PROT<br>OK<br>save success | V02: Input   Protocol Custom  Port SMS  SMS Number 905412095104  Report Type IO Trigger  Data Format Text  High Level IO2 HIGH Low Level IO2 LOW                                                                                                    |  |  |  |  |
| send outAT+DNSSV2=8.8.8.8<br>OK<br>save success<br>send outAT+PAUTH=AUTO                                          | I/03:     Output     Protocol     Modbus       Port     SMS     SMS No     905412095104                                                                                                    |  |  |  |  |
| OK save success send outAT+NETMODE=0                                                                              | IO4<br>I/04: ADC •<br>Port SMS •                                                                                                    |  |  |  |  |
| save success                                                                                                    | Login Quit Save LoadParam Restore Backup                                                                                                    |  |  |  |  |
|                                                                                                    | Status: Login Xiamen Four-Faith 2021/03/26 V1.9.7                                                                                                    |  |  |  |  |

#### Şekil 4. IO Ayarları

| F2x16ConfigureTool V1.9.7                                             |                                                                       | - ×    |
|-----------------------------------------------------------------------|-----------------------------------------------------------------------|--------|
| Serial F                                                              | Configure                                                             |        |
| Com COM9  BaudRa 115200                                               | Work Mode Data Center Serial Port I/O Dial Global Param Device Iv +   | →      |
| Check 8N1 Close                                                       | PPP Dial DialNo *99# QueryNetMode APN mgbs UserName                   |        |
| Other<br>Languag English  Clear                                       | Password PPP Auth AUTO   net mode AUTO                                |        |
| OK ave success                                                        | PPP Re-dial       Re-dial Interval(s)       Joial Retry Times       5 |        |
| send outAT+PRDLWT=30<br>OK<br>save success<br>send outAt+PROMODE=PROT | DNS Setting<br>Main DNS 8.8.8.8<br>Backup DNS 8.8.8.8                 |        |
| save success<br>send outAT+DNSSV2=8.8.8.8                             |                                                                       |        |
| OK<br>save success<br>send out:AT+PAUTH=AUTO                          |                                                                       |        |
| OK<br>save success<br>send outAT+NETMODE=0                            |                                                                       |        |
| OK<br>save success                                                    | Login Quit Save LoadParam Restore Back                                | up     |
|                                                                       | Status: Login Xiamen Four-Faith 2021/03/26                            | V1.9.7 |

#### Şekil 5. Dial Ayarları

### 1.2 Sms İle Alarm Testi

- 1. Cihazın online ışının yanmasının ardından IO1, IO2, IO3 portlarını voltaj değerleri bir voltmetre ile ölçülerek "3 V 3.3 V" arasında bir değer okunması gerekmektedir.
- 2. İlk adımı tamamladıktan sonra cihazın üzerindeki PIN2 (GND) numaralı port ile sırasıyla IO1, IO2, IO3 portlarını kısa devre yapınız. Sonuç olarak bütün portlar öncelikle High to Low daha sonra Low to High olacaktır. Ve bunun sonucu olarak belirlemiş olduğunuz telefon numarasına ekranda görüldüğü gibi SMS gelecektir.,

| * 4.5G                    | %82 🗎 11:25 |
|---------------------------|-------------|
| ← Test Sim 1 ▼ ARA E      | AHA FAZLA   |
| Reboot successfully 09:43 | 3           |
| 2 Kasım 2023 Perşembe     |             |
| <b>1 test</b> 14:50       |             |
| <b>T</b> test 14:52       |             |
| 27 Kasım 2023 Pazartesi   |             |
| IO1 LOW                   |             |
| IO1 HIGH                  |             |
| IO1 LOW                   |             |
| IO1 HIGH                  |             |
| IO2 LOW                   |             |
| IO2 HIGH                  |             |
| IO2 LOW                   |             |
| 102 HIGH 11:24            |             |
| 🖉 Mesaj gir               | GÖNDR       |

#### şekil 6. Test Ekranı 2. F2A16 LTE Modem İle Analog IO Üzerinden Haberleşme

#### 2.1 F2A16 LTE Modem Ayarları Nasıl Yapılır?

- 1. Cihaz enerjisizken anten ve SIM kart takılır.
- Cihazın ara yüzünden konfigürasyon ayarlarının yapılabilmesi için, RS232–USB kablo ile cihazın PC'ye bağlantısı sağlanır. F2A16 terminal blok ara yüzü ile RS232 kablo arasındaki bağlantısı ise "Şekil 1.Bağlantı Şeması" şekildeki gibidir.

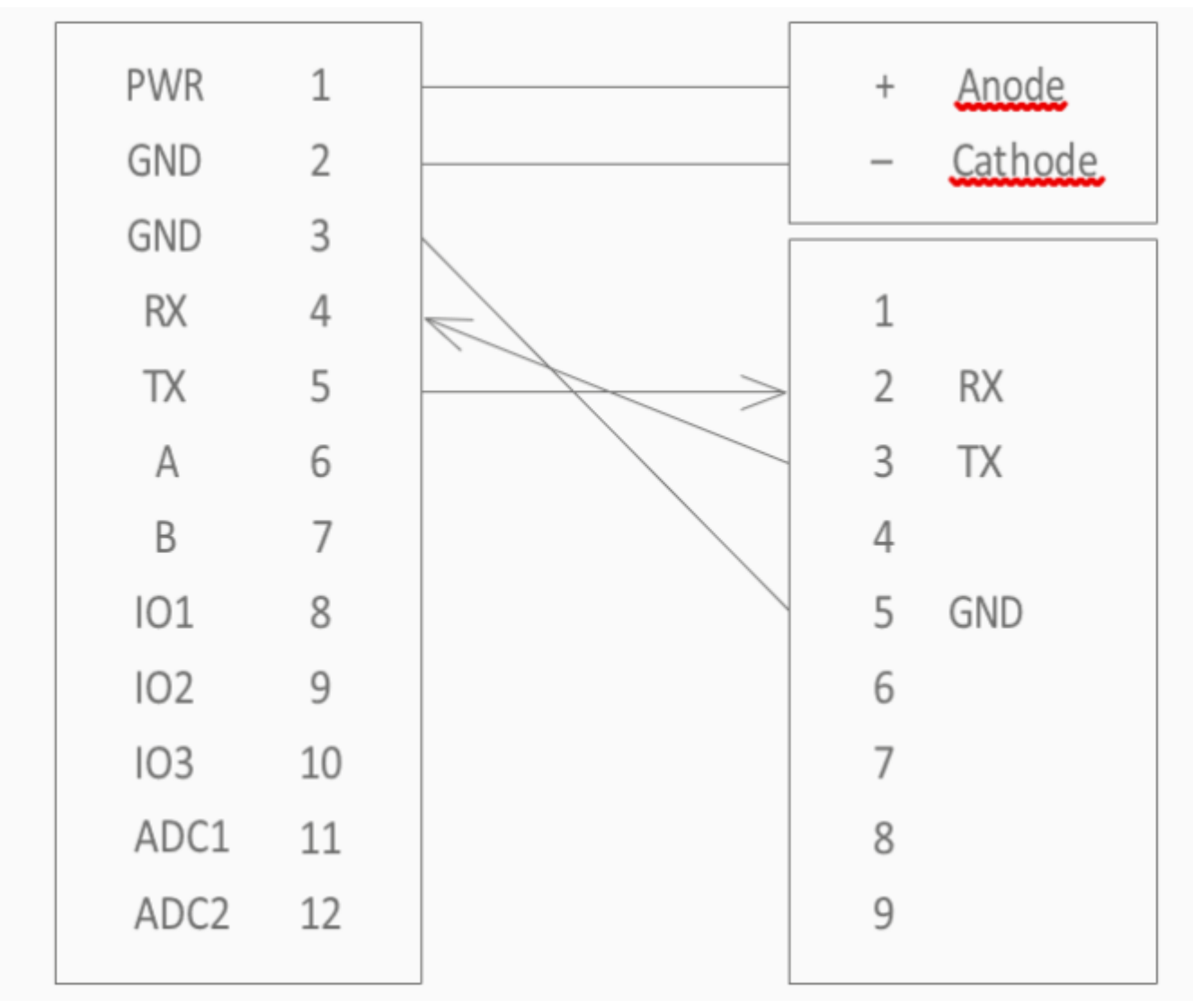

Şekil 1. Bağlantı Şeması

NOT : Cihaz ile gelen RS232 kablonun üzerinde bulunan etikette belirtilen RX, TX, GND cihazımızda takılacak girişleri belirtmektedir.

Cihazımızın fiziksel bağlantılarını tamamladıktan sonra "F2x16 Configure Tool" programıyla konfigürasyon ayarlarının yapılması gerekir.

#### 2.2 F2A16 LTE Modem Ayarları Nasıl Yapılır ?

Fiziksel bağlantı sağlandıktan sonra "F2x16 Configure Tool " programını açıyoruz. "Serial Params" menüsünde bulunan "COM" sekmesinde cihazın bağlı olduğu com port seçiniz ve "OPEN" butonuna tıklayınız.

| F2x16ConfigureTool V1.9.7                | _ X                                                |
|------------------------------------------|----------------------------------------------------|
| Serial F                                 | Help                                               |
| Com COM9   BaudRa115200  Check 8N1  Open | Help file does not exist!                          |
| Other                                    |                                                    |
| Languaç English 🔹 Clear                  |                                                    |
| Log information                          |                                                    |
|                                          | Login Quit Save LoadParam Restore Backup           |
|                                          | Status: LooOff Xiamen Four-Faith 2021/03/26 V1.9.7 |

Şekil 2. Arayüz

Cihazın enerjisi kesilip tekrar enerji verildiğinde aşağıdaki şekilde gösterildiği gibi bir pencere açılacaktır.

# 3. F2A16 LTE Modem ile Modbus IO Okuma ve Yazma

## 3.1 F2A16 LTE Modem Ayarları Nasıl Yapılır ?

- 1. Cihaz enerjisizken anten ve SIM kart takılır.
- Cihazın ara yüzünden konfigürasyon ayarlarının yapılabilmesi için, RS232–USB kablo ile cihazın PC'ye bağlantısı sağlanır. F2A16 terminal blok ara yüzü ile RS232 kablo arasındaki bağlantısı ise "Şekil 1.Bağlantı Şeması" şekildeki gibidir.

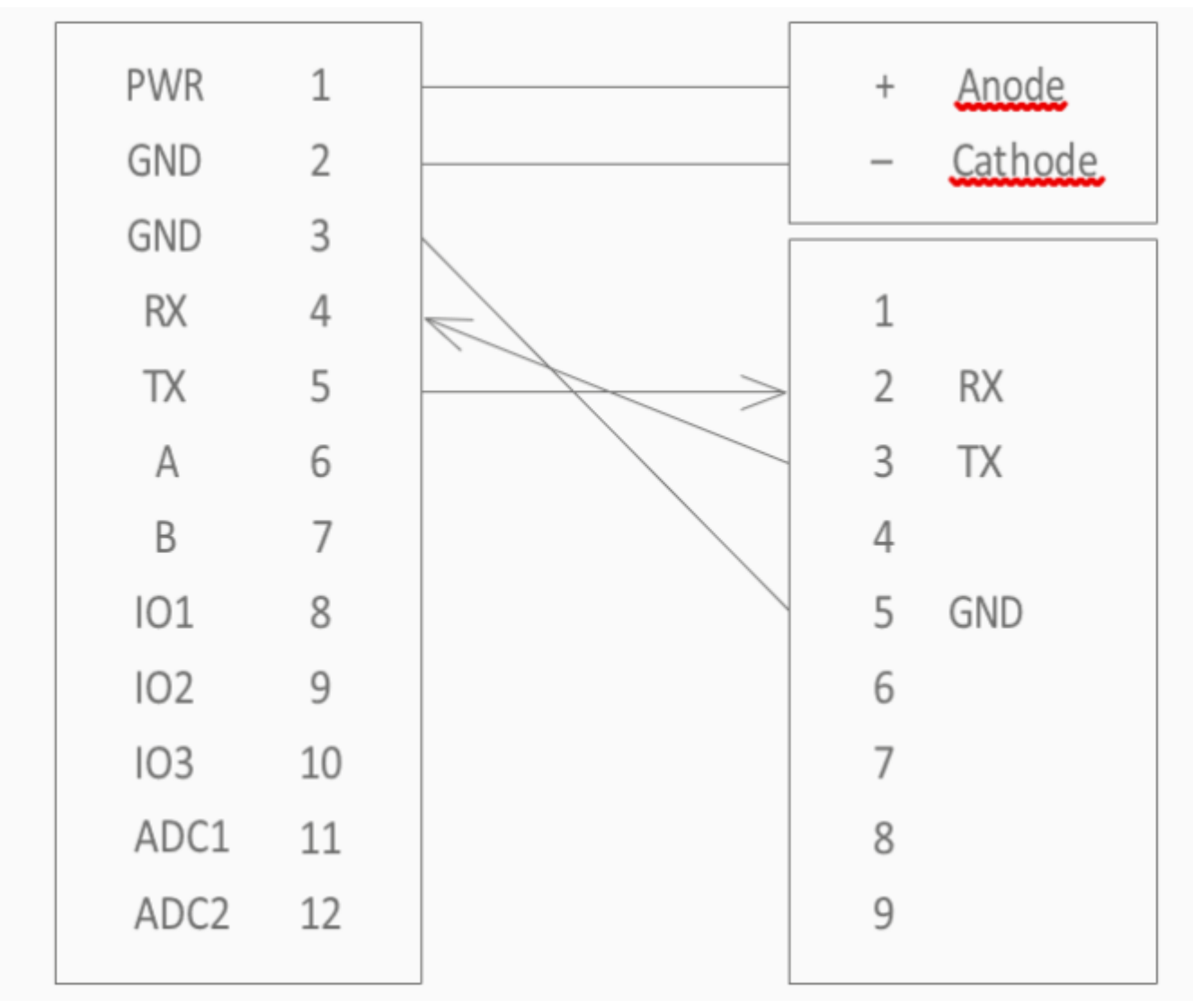

Şekil 1. Bağlantı Şeması

NOT : Cihaz ile gelen RS232 kablonun üzerinde bulunan etikette belirtilen RX, TX, GND cihazımızda takılacak girişleri belirtmektedir.

Cihazımızın fiziksel bağlantılarını tamamladıktan sonra "F2x16 Configure Tool" programıyla konfigürasyon ayarlarının yapılması gerekir.

#### 3.2 F2A16 LTE Modem Configure Tool Erişim

Fiziksel bağlantı sağlandıktan sonra "F2x16 Configure Tool " programını açıyoruz. "Serial Params" menüsünde bulunan "COM" sekmesinde cihazın bağlı olduğu com port seçiniz ve "OPEN" butonuna tıklayınız.

| Serial F   Com   COM9   BaudRa115200   Check 8N1   Open   Other   Languag English   Clear   Log Information |
|----------------------------------------------------------------------------------------------------|
| Com COM9   BaudRa115200   Check   SN1   Open   Other   Languag English   Clear   Log information            |
| Check 8N1   Open  Other  Languag English  Clear  Log Information                                            |
| Other Languag English  Clear Log information                                                                |
| Languaç English v Clear Log information                                                                     |
| Log information                                                                                             |
|                                                                                                    |
| Login Quit Save LoadParam Restore Backup                                                                    |
| Status: LooOff Xiamen Four-Faith 2021/03/26 V1.9.7                                                          |

Şekil 2. Arayüz

Cihazın enerjisi kesilip tekrar enerji verildiğinde aşağıdaki şekilde gösterildiği gibi bir pencere açılacaktır.

### 3.3 F2A16 LTE IO Confing

Uygunlanacak Adımlar Görselde Belirtilmiştir:

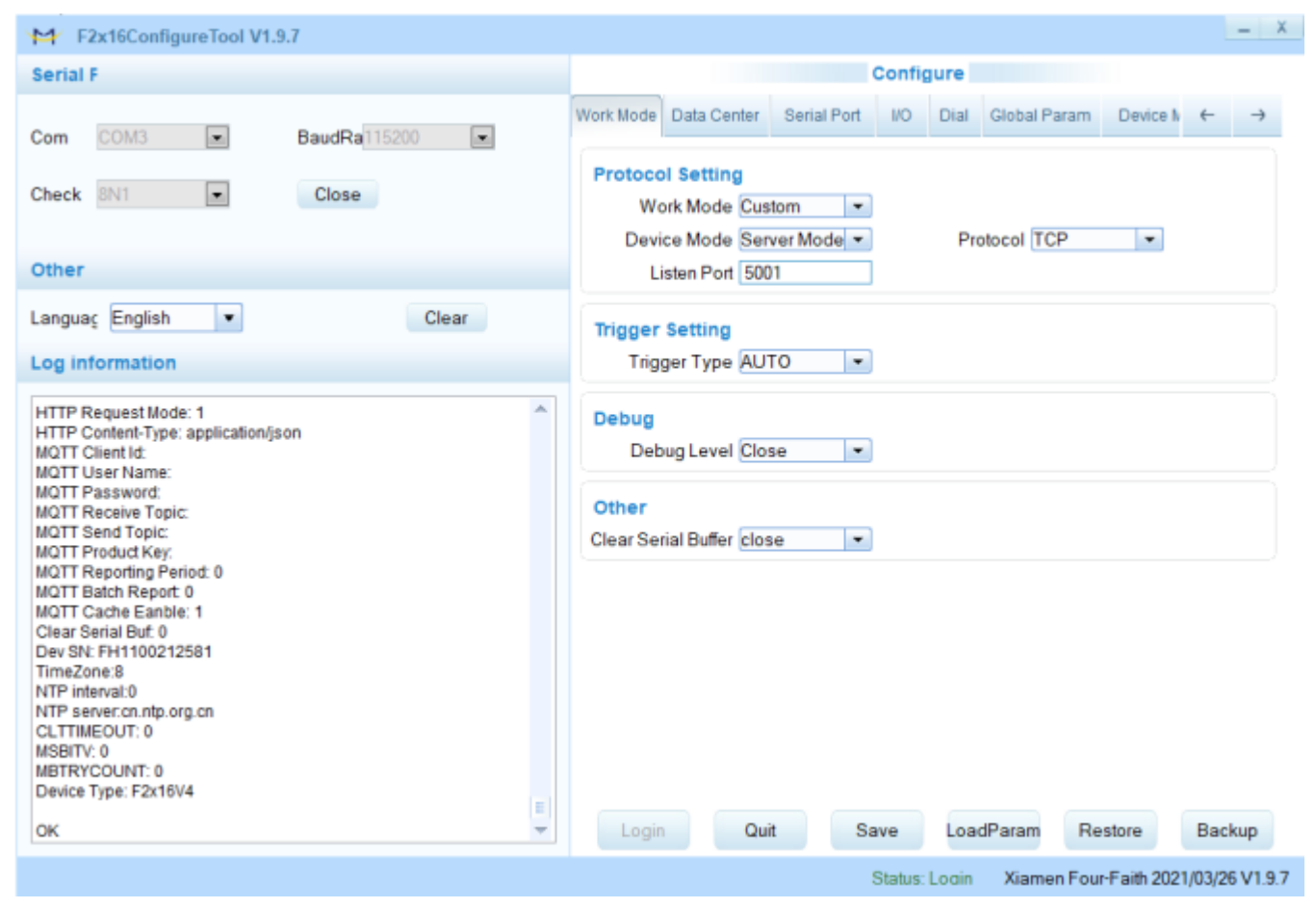

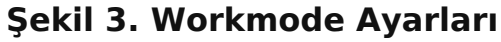

| F2x16ConfigureTool V1.9.7                                                                                                    |                                                                    | - X           |
|----------------------------------------------------------------------------------------------------|--------------------------------------------------------------------|---------------|
| Serial F                                                                                                    | Configure                                                          |               |
| Com COM3  BaudRa 115200                                                                                                    | Work Mode Data Center Serial Port VO Dial Global Param Device Iv + | $\rightarrow$ |
| Check 8N1 Close                                                                                                    | Main Backup Param<br>Reconnect Int (s) 600                         |               |
| Other                                                                                                    | ack To Main Server No                                              |               |
| Languaç English • Clear                                                                                                    | ICMP Check                                                         |               |
| Log information                                                                                                    | ICMP Check Disable                                                 |               |
| HTTP Request Mode: 1 HTTP Content-Type: application/json MQTT Client Id: MQTT User Name: MQTT Password: MQTT Receive Topic: MQTT Receive Topic: MQTT Reporting Period: 0 MQTT Batch Report: 0 MQTT Cache Eanble: 1 Clear Serial Buf: 0 Dev SN: FH1100212581 TimezOne:8 NTP interval:0 NTP server:cn.ntp.org.cn CLTTIMEOUT: 0 MSBITV: 0 MBTRYCOUNT: 0 Device Type: F2x16V4 |                                                                    | -tun          |
|                                                                                                    | Login Quit Save Loadraram Restore Ba                               | жар           |
|                                                                                                    | Status: Login Viamon Four Faith 2021/03/                           | 61/107        |

Şekil 4. Date Center Ayarları

| F2x16ConfigureTool V1.9.7                                                                                                    | _ X                                                                                                    |
|----------------------------------------------------------------------------------------------------|----------------------------------------------------------------------------------------------------|
| Serial F                                                                                                    | Configure                                                                                                |
| Com COM3  BaudRa 115200                                                                                                    | Work Mode Data Center Serial Port I/O Dial Global Param Device № ← →                                     |
| Check BN1 Close                                                                                                    | R\$232-1<br>BaudRate 115200                                                                              |
| Other                                                                                                    |                                                                                                    |
| Languaç English  Clear Log information                                                                                                    | R\$485<br>BaudRate 115200                                                                                |
| HTTP Request Mode: 1<br>HTTP Content-Type: application/json<br>MQTT Client Id:<br>MQTT User Name:<br>MQTT Password:<br>MQTT Receive Topic:<br>MQTT Receive Topic:<br>MQTT Send Topic:<br>MQTT Reporting Period: 0<br>MQTT Batch Report: 0<br>MQTT Cache Eanble: 1<br>Clear Serial But: 0<br>Dev SN: FH1100212581<br>TimeZone:8<br>NTP interval:0<br>NTP server:cn.ntp.org.cn<br>CLTTIMEOUT: 0<br>MSBITV: 0<br>MBTRYCOUNT: 0<br>Device Type: F2x16V4 |                                                                                                    |
| F2x16ConfigureTool V1.9.7                                                                                                    | _ X                                                                                                    |
| Serial F                                                                                                    | Configure                                                                                                |
| Com COM3  BaudRa115200 Check 8N1 Close                                                                                                    | Work Mode Data Center Serial Port VO Dial Global Param Device № ← → IO1 I/01: Output ▼ Protocol Modbus ▼ |
| Other                                                                                                    | Port ALL                                                                                                 |
| Languaç English 🔹 Clear                                                                                                    | 102                                                                                                    |
| OK<br>save success<br>eard out ATADIOADCTYPE5-1                                                                                                    | I/02: Output  Protocol Modbus  Port ALL  Response Iow                                                    |
| OK<br>save success<br>send outAT+DIOINTFACE5=ALL                                                                                                    | IO3<br>I/03: Output  Protocol Modbus  Port ALL                                                           |
| OK<br>save success<br>send out AT+DIOADCLOWTHR5=4<br>OK<br>save success<br>cond out AT+DIOADCLIPTHRE=20                                                                                                    | IO4<br>I/04: ADC<br>Port ALL                                                                             |
| OK<br>save success<br>send outAT+DIOWORKMODE5=6                                                                                                    | ADC type electricity  Top Limit 20 Low Limit 4                                                           |
| OK E Save success                                                                                                    | Login Quit Save LoadParam Restore Backup                                                                 |
|                                                                                                    | Status: Looin Xiamen Four-Faith 2021/03/26 V1.9.7                                                        |

Şekil 6. IO Ayarları

| F2x16ConfigureTool V1.9.7                                                                                                    |                                                                                                    | . X      |
|----------------------------------------------------------------------------------------------------|----------------------------------------------------------------------------------------------------|----------|
| Serial F                                                                                                    | Configure                                                                                             |          |
| Com COM3 SaudRa 15200                                                                                                    | Work Mode Data Center Serial Port I/O Dial Global Param Device Iv +                                   | <i>→</i> |
| Check 8N1 Close                                                                                                    | PPP Dial DialNo *99# QueryNetMode APN mqbs UserName                                                   |          |
| Other                                                                                                    | Password PPP Auth AUTO 💌                                                                              |          |
| Languaç English 💌 Clear                                                                                                    | netmode AUTO                                                                                          |          |
| Log information                                                                                                    | PPP Re-dial                                                                                           |          |
| HTTP Request Mode: 1<br>HTTP Content-Type: application/json<br>MQTT ClientId:<br>MQTT User Name:<br>MQTT Password:<br>MQTT Receive Topic:<br>MQTT Send Topic:<br>MQTT Product Key:<br>MQTT Product Key: | Re-dial Interval(s) 30<br>Dial Retry Times 5<br>DNS Setting<br>Main DNS 8.8.8.8<br>Backup DNS 8.8.8.8 |          |
| MQTT Batch Report: 0<br>MQTT Cache Eanble: 1<br>Clear Serial Buf: 0<br>Dev SN: FH1100212581<br>TimeZone:8<br>NTP interval:0<br>NTP server:tr.pool.ntp.org<br>CLTTIMEOUT: 0<br>MSBITV: 0<br>MBTRYCOUNT: 0<br>Device Type: F2x16V4                                                                                                    |                                                                                                    |          |
| ок                                                                                                    | Login Quit Save LoadParam Restore Backu                                                               | IP I     |
|                                                                                                    | Status: Locin Xiamen Four-Faith 2021/03/26                                                            | V1.9.7   |

#### Şekil 7. Dial Ayarları

| F2x16ConfigureTool V1.9.7                                                                                            | _ X                                                                                |
|----------------------------------------------------------------------------------------------------|------------------------------------------------------------------------------------|
| Serial F                                                                                                    | Configure                                                                          |
| Com COM3 BaudRa115200                                                                                                | Work Mode Data Center Serial Port I/O Dial Global Param Device h ← →               |
| Check 8N1 Close                                                                                                    | Data Frame Setting           Bytes Interval(MS)         0         MTU         1450 |
| Other                                                                                                    | Action for Data Send Failed Re-send Int(MS) 1000 Re-send Times 3                   |
| Log information                                                                                                    | Failed Action Reconnect  Delay Before Action 20 Others                             |
| HTTP Request Mode: 1<br>HTTP Content-Type: application/json                                                          | SMS Center Heartbeat Int.(s) 3600                                                  |
| MQTT User Name:<br>MQTT Password:<br>MQTT Receive Topic:                                                             | MODBUS NO 1                                                                        |
| MQTT Product Key:<br>MQTT Reporting Period: 0<br>MQTT Batch Report: 0<br>MQTT Cache Eanble: 1<br>Clear Serial But: 0 |                                                                                    |
| Dev SN: FH1100212581<br>TimeZone:8<br>NTP interval:0<br>NTP server:tr.pool.ntp.org<br>CLTTIMEOUT: 0                  |                                                                                    |
| MSBITV: 0<br>MBTRYCOUNT: 0<br>Device Type: F2x16V4                                                                   | Logia Quit Sava LogdParam Postara Pacture                                          |
| un Y                                                                                                    | Login duk Save Loadraram Resulte Backup                                            |

Şekil 8. Global Param Ayarları

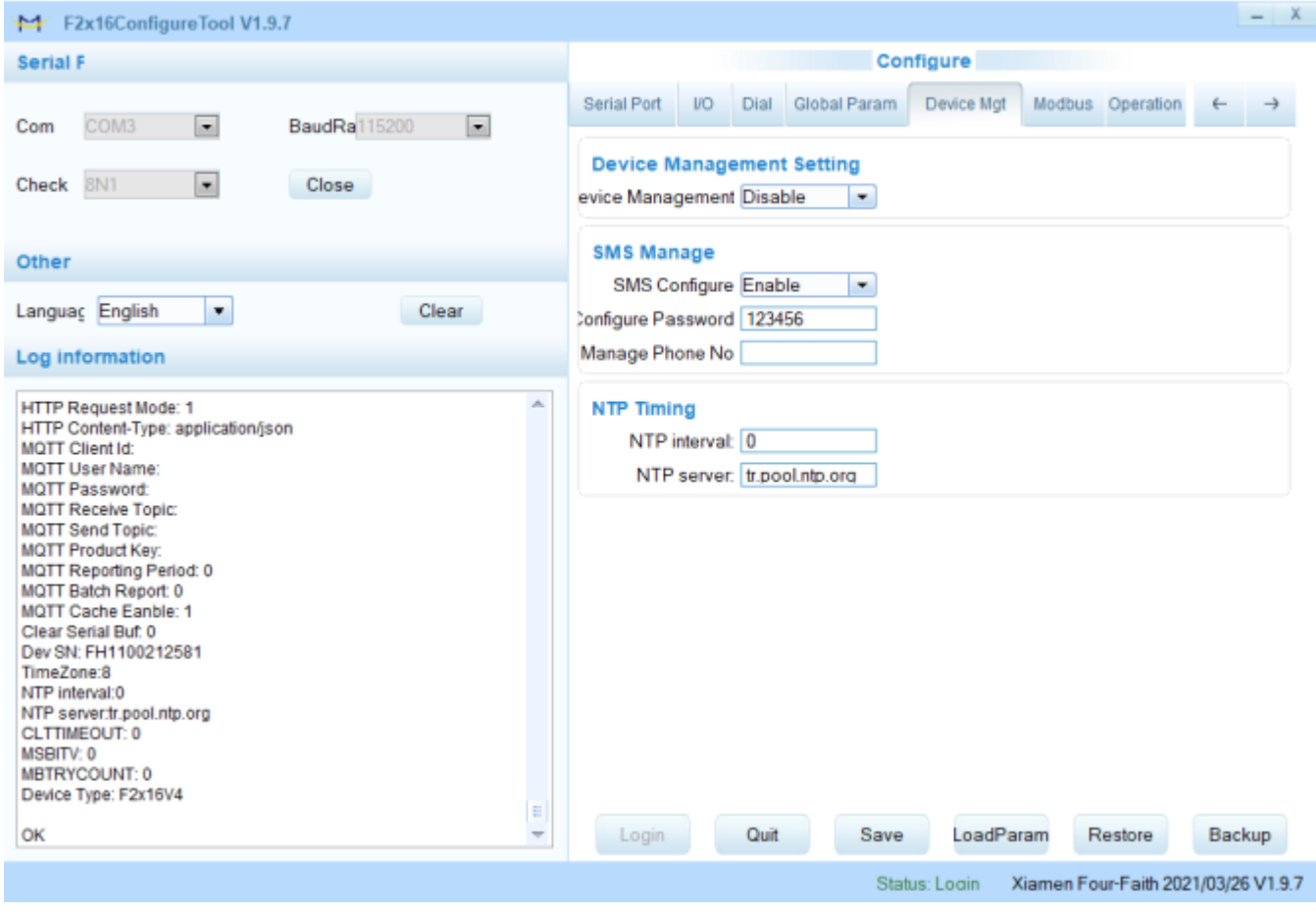

Şekil 9. Device Mgt Ayarları

#### 3.4 Modbus Poll ile Test Etme

| 🐮 Modbus Poll - Mbpoll1                                                                                                    |                                                                                                    |                                                                                     | - 🗆 X                |
|----------------------------------------------------------------------------------------------------|----------------------------------------------------------------------------------------------------|-------------------------------------------------------------------------------------|----------------------|
| File Edit Connection Setup Functions Disp                                                                                                    | play View Window Help                                                                                                   |                                                                                     |                      |
| 🗅 🖨 🖬 🎒 🗙 🛅 🗏 🚊 🕮 05 06                                                                                                    | i 15 16 22 23   101   😵 🏘                                                                                               |                                                                                     |                      |
| Alias         00000         0           1         1         1           2         3         4           5         6         7           8         -         - | 000ms Connection Setup Connection Modbu: RTU/ASCII Over TCP/IP Serial Settings COM3 115200 Baud B Data bits None Parity | Cancel<br>Mode<br>BTU ASCII<br>Response Timeout<br>3000 [mi]<br>Delsy Between Polis |                      |
| 9                                                                                                    | 1 Stop Bit V Advanced                                                                                                   | 200 [ms]                                                                            |                      |
|                                                                                                    | Remote Server<br>IP Address Port Conner<br>198.53.158.246 5001 3000                                                     | ct Timeout [ma]                                                                     |                      |
| For Help, press F1.                                                                                                    |                                                                                                    |                                                                                     | 188.59.158.246: 5001 |

Şekil 10. Modbus Poll ile Bağlantı

| 🗱 Modbus Poll - Mbpoll1                                                                                                    |      | _          |         | $\times$ |
|----------------------------------------------------------------------------------------------------|------|------------|---------|----------|
| File Edit Connection Setup Functions Display View Window Help                                                                                                    |      |            |         |          |
| D 🚅 🖬 🚳 🗙 🛅 🗒 🎰 J. 05 06 15 16 22 23 101 😵 🙀                                                                                                    |      |            |         |          |
| Mbpoll1     Tx = 5: ID = 1: F = 04: SR = 1000ms                                                                                                    |      |            |         |          |
| Timeout Error                                                                                                    |      |            |         |          |
| Alias       00000       Read/Write Definition       X         1       0       0       0K         2       0       0K       Cancel         Addess:       0       Apply         4       0       Cancel         5       0       Read/Write Enabled       Read/Write Enabled         7       0       0       0       0         9       0       0       0       Addess: Columns         0       10       20       50       100         0       0       Addess: Columns       0         9       0       0       Addess: Columns         0       10       20       50       100         0       10       20       50       100         0       10       20       50       100         0       10       20       50       100         0       10       20       50       100         0       10       20       50       100         0       10       20       50       100         0       10       20       50       100 |      |            |         |          |
| For Help, press F1.                                                                                                    | 188. | .59.158.24 | 6: 5001 |          |

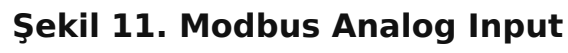

| 🙀 Modbus Poll - Mbpoll1                                                                                                    |           |            | × |
|----------------------------------------------------------------------------------------------------|-----------|------------|---|
| File Edit Connection Setup Functions Display View Window Help                                                                                                    |           |            |   |
|                                                                                                    |           |            |   |
| Alias         ODD           Alias         00000           Bead/Write Definition         X           Alias         00000           Bead/Write Definition         X           Cancel         OK           Alias         0000           Bead/Write Definition         X           Cancel         OK           Alias         0000           Bead/Write Definition         X           Cancel         OK           Alias         0000           Bead/Write Enabled         Cancel           Addess:         0           Bead/Write Enabled         Read/Write Enabled           Wrew         Bores           Bores         0           Bores         0           Bores         0           Bores         0           Display:         Signed           PLC Addresses (Base 1)         Enabled |           |            | 7 |
| For Help, press F1.                                                                                                    | 188.59.15 | 8.246: 500 | Л |
| Şekil 12. Modbus Dıgıtal Out                                                                                                    |           |            |   |

# 4. F2A16 LTE Modem ile Firmware Update

#### 4.1 Genel Bilgi

Modem enerjisizken RS-232 veya RS-485 kablo yardımı ile modemi bilgisiyara bağlayınız.

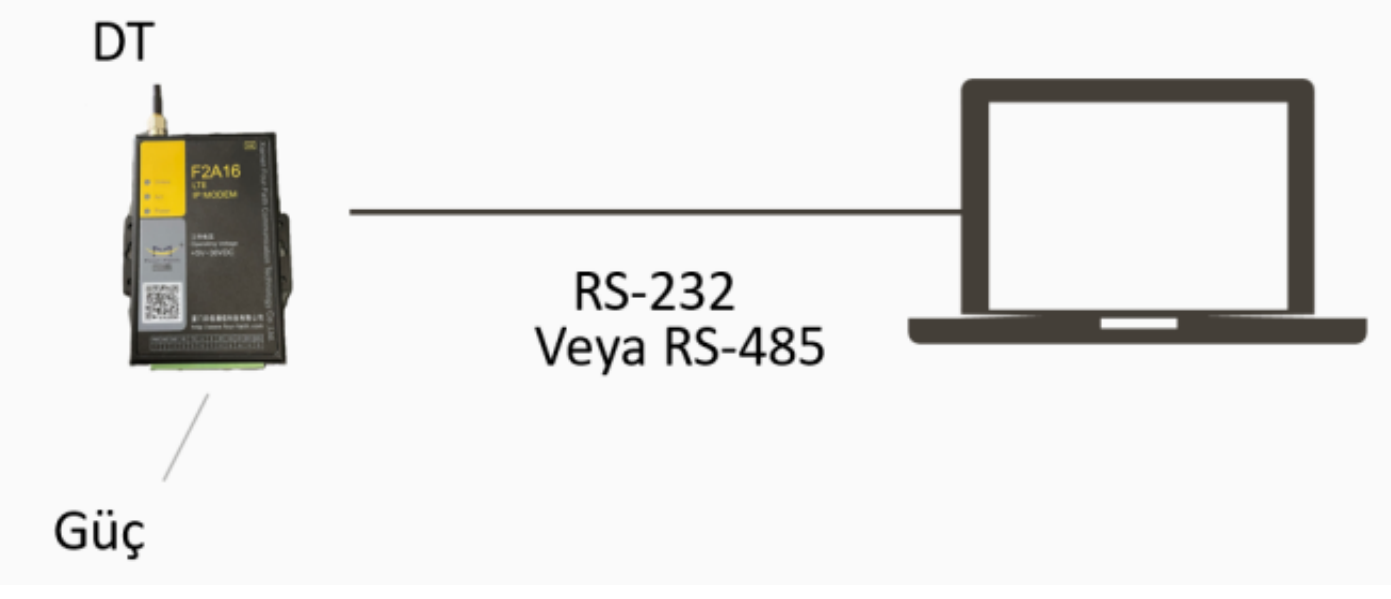

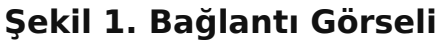

## 4.2 Four-Faith DTU Firmware Upgrade Tool V1.1 Program ile Upgrade Etme

| Hour-Faith DTU Firmware Upgrade Tool V1.1 | - |   | × |
|-------------------------------------------|---|---|---|
| File(F) View(V) Help(H)                   |   |   |   |
|                                           |   |   | - |
|                                           |   |   |   |
|                                           |   |   |   |
|                                           |   |   |   |
|                                           |   |   |   |
|                                           |   |   |   |
|                                           |   |   |   |
|                                           |   |   |   |
|                                           |   |   |   |
|                                           |   |   |   |
|                                           |   |   |   |
|                                           |   |   |   |
|                                           |   |   |   |
|                                           |   |   |   |
|                                           |   |   |   |
|                                           |   |   |   |
|                                           |   |   |   |
|                                           |   |   |   |
|                                           |   |   |   |
|                                           |   |   |   |
|                                           |   |   |   |
|                                           |   |   | Ŧ |
| COM1 • [15200 • Open Load DOWN Clear      |   |   |   |
| 7                                         |   | 7 | 1 |

#### Şekil 2. FF DTU Firmware Upgrade Tool

Doğru COM Portu seçtikten sonra «OPEN» butonuna basınız. «LOAD» butonuna basarak güncelleme dosyasını seçiniz, Firmware'ı yüklemek için son olarak «DOWN» butonuna basınız.

| ** Four-Faith DTU Firmware Upgrade Tool V1.1                                                                                                    |  |
|----------------------------------------------------------------------------------------------------|--|
| File(F) View(V) Help(H)                                                                                                    |  |
| Frame 8 0K<br>Frame 10 0K<br>Frame 11 0K<br>Frame 12 0K<br>Frame 13 0K<br>Frame 13 0K<br>Frame 15 0K<br>Frame 15 0K<br>Frame 16 0K<br>Frame 17 0K<br>Frame 17 0K<br>Frame 19 0K<br>Frame 20 0K<br>Frame 21 0K<br>Frame 22 0K<br>Frame 23 0K<br>Frame 24 0K<br>Frame 25 0K<br>Frame 25 0K<br>Frame 25 0K<br>Frame 25 0K<br>Frame 26 0K<br>Frame 27 0K<br>Frame 27 0K<br>Frame 27 0K<br>Frame 28 0K<br>Frame 29 0K<br>Frame 29 0K<br>Frame 29 0K<br>Frame 29 0K<br>Frame 20 0K<br>Frame 20 0K<br>Frame 30 0K<br>Frame 30 0K<br>Frame |  |
| COMP v [115200 v Close C:\Users\Ojuzhan 5EHE Lead DOWN Clear                                                                                                    |  |
| 33                                                                                                    |  |

#### Şekil 3. FF DTU Firmware Upgrade Ekranı

Modeme enerji verdikten sonra güncelleme başlar.

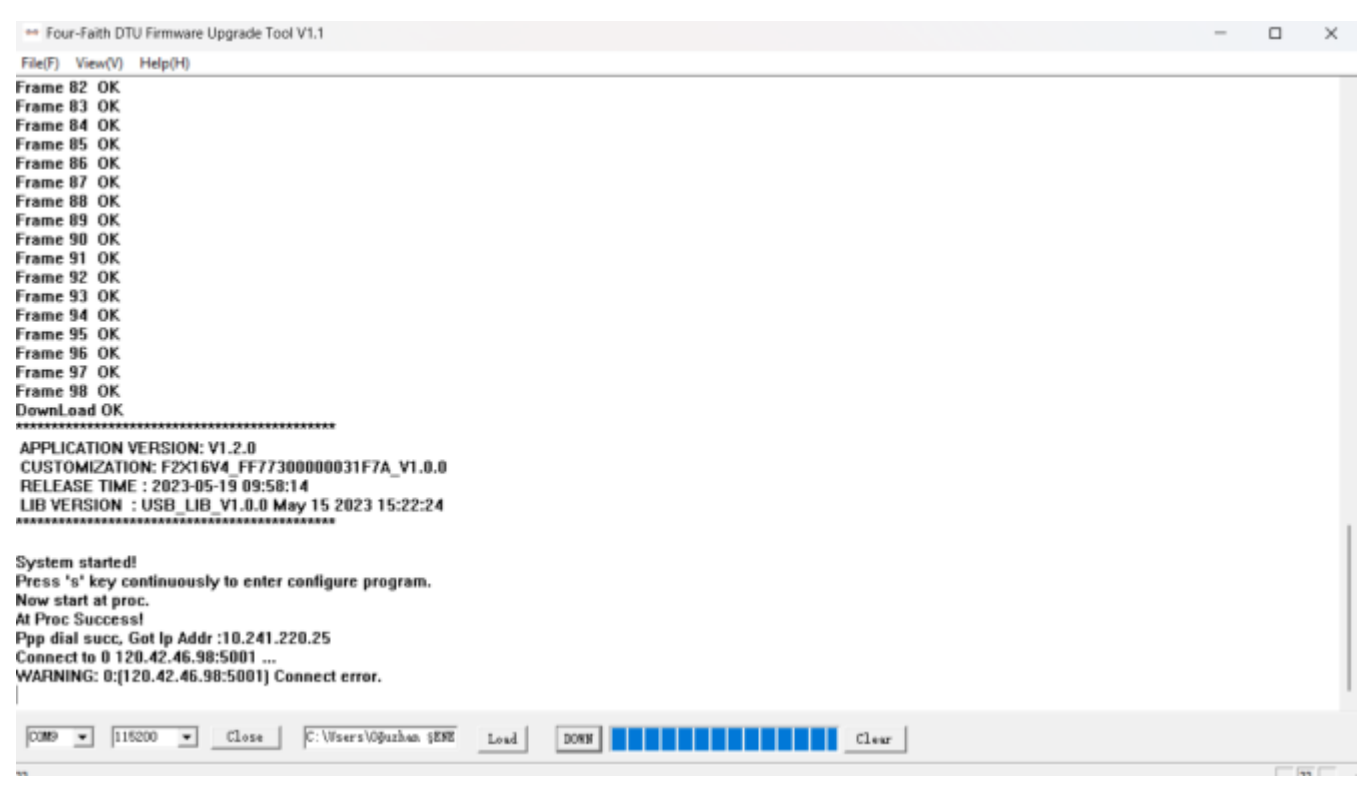

#### Şekil 4. FF DTU Firmware Upgrade Ekranı

«DownLoad OK» yazısı geldiğinde güncelleme bitmiştir.